# Portale Sanità Digitale

# Condividere e collegare la stampante USB su una rete locale.

1. Pannello di controllo 2. Hardware e suoni 3. Visualizza dispositivi e stampanti 4. Tasto dx mouse -> Proprietà stampante 5. Condivisione 6. Modifica opzioni condivisione 7. Condividi la stampante 8. Applica

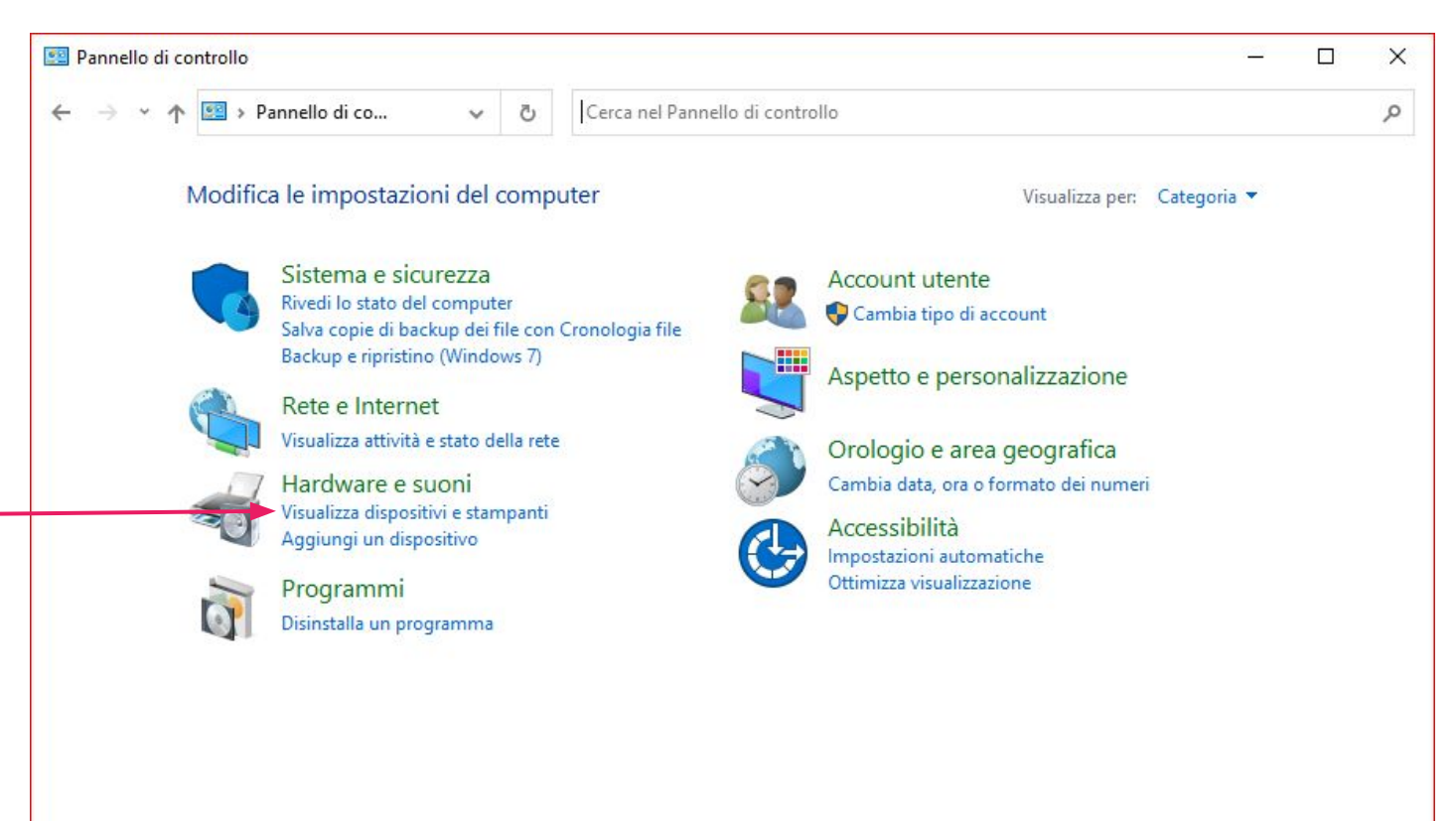

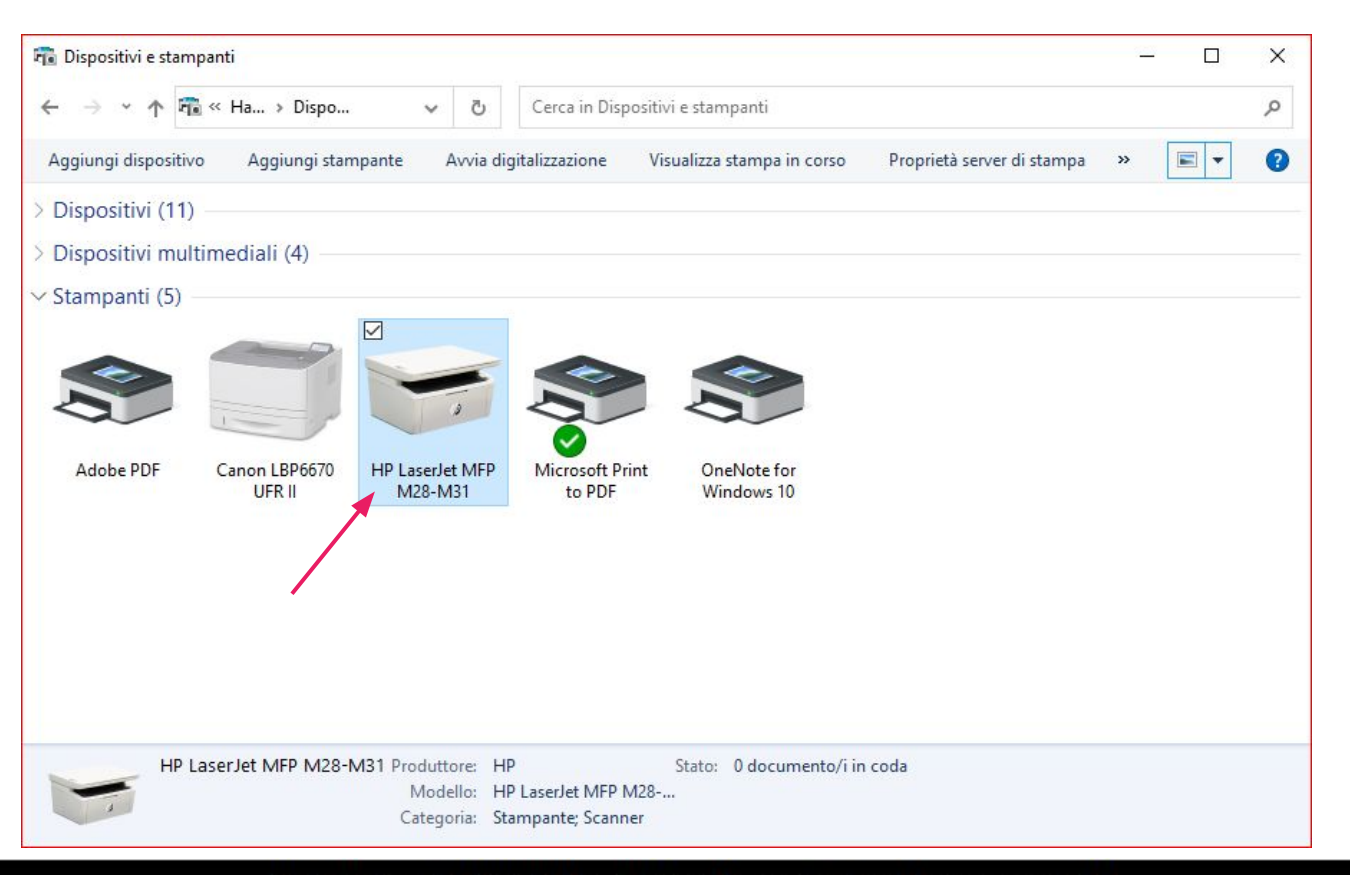

| 📆 Dispositivi e stampanti                                                                                                    | 123 |   | × |
|----------------------------------------------------------------------------------------------------|-----|---|---|
| ← → · · ↑ 🛱 « Ha > Dispo · ♂ Cerca in Dispositivi e stampanti                                                                                                    |     |   | م |
| Aggiungi dispositivo Aggiungi stampante Avvia digitalizzazione Visualizza stampa in corso Proprietà server di stampa                                                                                                    | »   | • | 0 |
| > Dispositivi (11)                                                                                                    |     |   |   |
| > Dispositivi multimediali (4)                                                                                                    |     |   |   |
| Stampanti (5)          Adobe PDF       Canon LBP6670<br>UFR II       Image: Canon LBP6670<br>UFR II       Image: Canon LBP6670<br>UFR II         H       Apri in una nuova finestra         Visualizza stampa in corso       Imposta come stampante predefinita         Preferenze stampa       Proprietà stampante         Avvia digitalizzazione       Profili di digitalizzazione         Proprietà digitalizzazione       Core cellecomente |     |   |   |
| HP LaserJet MFP M28-M31  Rimuovi dispositivo Risoluzione dei problemi  b/i in coda                                                                                                    |     |   |   |

| estione colori                                      | Sicurezza                                                                                                    | Imposta                                                                                 | zioni dispositivo                                                          | Gesti | one colori                                          | Sicurezza                                                                                                    | Impos                                                                        | tazioni dispositivo                                                 |
|-----------------------------------------------------|----------------------------------------------------------------------------------------------------|-----------------------------------------------------------------------------------------|----------------------------------------------------------------------------|-------|-----------------------------------------------------|----------------------------------------------------------------------------------------------------|------------------------------------------------------------------------------|---------------------------------------------------------------------|
| enerale                                             | Condivisione                                                                                                    | Porte                                                                                   | Avanzate                                                                   | Gene  | ale                                                 | Condivisione                                                                                                    | Porte                                                                        | Avanzat                                                             |
| Se la stam<br>utilizzarla<br>computer<br>impostazio | pante viene condivisa, c<br>per stampare. La stampi<br>è in stato di sospension<br>oni, utilizzare <u>Centro co</u> | qualsiasi utente de<br>ante non sarà acce<br>ne. Per modificare<br>onnessioni di rete e | ella rete potrà<br>essibile quando il<br>queste<br><u>e condivisione</u> . | 3     | Se la stam<br>utilizzarla<br>computer<br>impostazio | pante viene condivisa, c<br>per stampare. La stamp<br>è in stato di sospension<br>oni, utilizzare <u>Centro co</u> | qualsiasi utente<br>ante non sarà ac<br>ne. Per modifica<br>nnessioni di ret | della rete potrà<br>ccessibile quan<br>re queste<br>e e condivision |
| Modifica opzic                                      | tampante                                                                                                    | -                                                                                       |                                                                            |       | ndividi la s                                        | tampante                                                                                                    |                                                                              |                                                                     |
| ome condivisio                                      | one:                                                                                                    |                                                                                         |                                                                            | Nom   | e condivisio                                        | ine:                                                                                                    |                                                                              |                                                                     |
| Esegui render                                       | ing dei processi di stam                                                                                            | pa nei computer o                                                                       | client                                                                     | Es    | egui render                                         | ing dei processi di stam                                                                                           | pa nei compute                                                               | r client                                                            |
|                                                     |                                                                                                    |                                                                                         |                                                                            |       |                                                     |                                                                                                    |                                                                              |                                                                     |

| 🖶 Proprietà - HP Lase                                                                    | rJet MFP M28-M31                                                                                                   |                                                                                                 | ×                                                                                | The Dispositivi e stampanti                                                                                   | - 0 | × |
|------------------------------------------------------------------------------------------|----------------------------------------------------------------------------------------------------|-------------------------------------------------------------------------------------------------|----------------------------------------------------------------------------------|----------------------------------------------------------------------------------------------------|-----|---|
| Gestione colori                                                                          | Sicurezza                                                                                                    | Impost                                                                                          | azioni dispositivo                                                               | ← → ▼ ↑ 🛍 « Ha > Dispo ∨ 👌 Cerca in Dispositivi e stampanti                                                   |     | P |
| Generale                                                                                 | Condivisione                                                                                                    | Porte                                                                                           | Avanzate                                                                         | Aggiungi dispositivo Aggiungi stampante                                                                       |     | 0 |
| Se la stam<br>utilizzarla<br>computer<br>impostazio                                      | pante viene condivisa, c<br>per stampare. La stampa<br>è in stato di sospension<br>ni, utilizzare <u>Centro co</u> | qualsiasi utente d<br>ante non sarà acc<br>e. Per modificare<br>nnessioni di rete               | lella rete potrà<br>cessibile quando il<br>e queste<br><u>e e condivisione</u> . | <ul> <li>&gt; Dispositivi (11)</li> <li>&gt; Dispositivi multimediali (4)</li> <li>~ Stampanti (5)</li> </ul> |     |   |
| Condividi la st<br>Nome condivisio                                                       | ampante<br>ne: HP Lase<br>ng dei processi di stam                                                                  | rJet MFP M28-M<br>pa nei computer                                                               | 31<br>client                                                                     | Adobe PDF Canon LBP6670 HP LaserJet MFP M28-M31                                                               |     |   |
| Driver<br>Se questa star<br>di Windows d<br>questo modo,<br>stampante al i<br>condivisa. | npante è condivisa con<br>verse, è possibile install<br>non sarà necessario inc<br>nomento della conness           | utenti che utilizz<br>are driver aggiur<br>dividuare il driver<br>ione alla stampa<br>Driver ag | tano versioni<br>ntivi. In<br>r di<br>inte<br>igiuntivi                          | 20 elementi                                                                                                   |     |   |
|                                                                                          |                                                                                                    | DK Ann                                                                                          | ulla Applica                                                                     |                                                                                                    |     |   |

# Rete Computer Tasto dx mouse su stampante Connetti

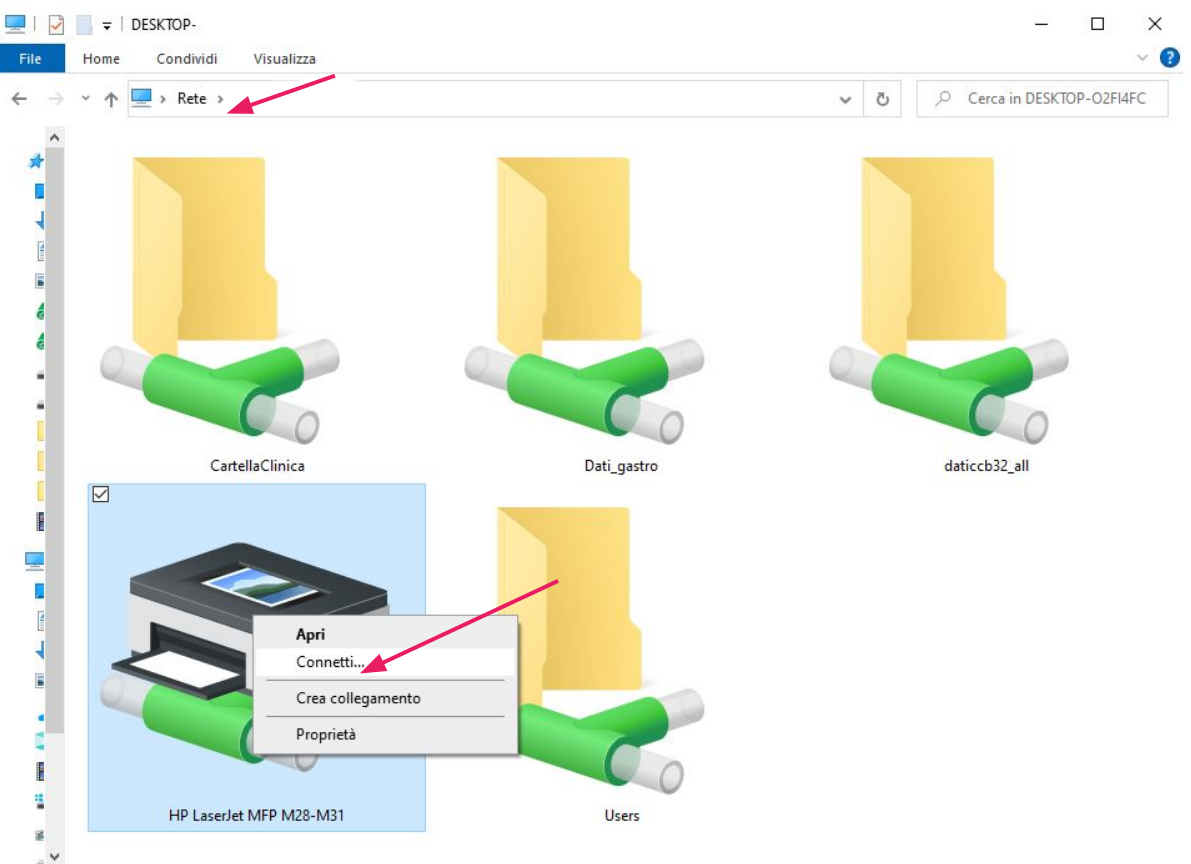

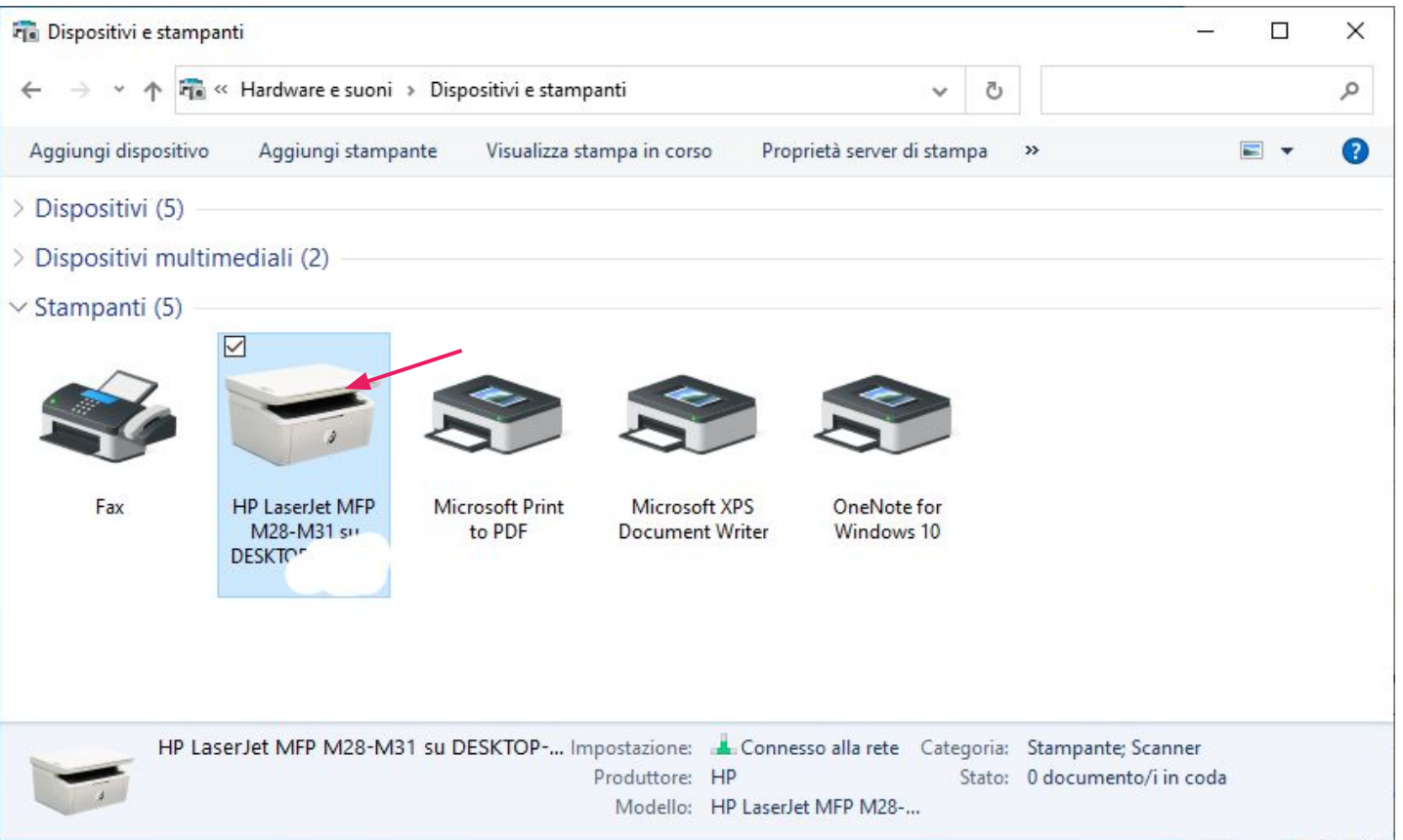

| 📆 Dispositivi e stampanti | e dilene - di                                                                                                    |                                                          | – 🗆 X                   |
|---------------------------|----------------------------------------------------------------------------------------------------|----------------------------------------------------------|-------------------------|
| ← → ~ ↑ 🛱 « H             | ardware e suoni 🔸 Dispositivi e stampanti                                                                            | ٽ ~                                                      | م                       |
| Aggiungi dispositivo      | Aggiungi stampante Visualizza stampa in corso                                                                        | Proprietà server di stampa »                             | ■ • 3                   |
| > Dispositivi (5)         |                                                                                                    |                                                          |                         |
| > Dispositivi multimed    | liali (2)                                                                                                    |                                                          |                         |
| ∨ Stampanti (5)           |                                                                                                    |                                                          |                         |
| Fax HE                    | Apri<br>Apri in una nuova finestra                                                                                   | OneNote for                                              |                         |
| DE                        | M28-<br>Visualizza stampa in corso<br>Imposta come stampante predefinita<br>Preferenze stampa<br>Proprietà stampante | Windows 10                                               |                         |
|                           | Crea collegamento                                                                                                    |                                                          |                         |
| HP LaserJe                | et M 👎 Rimuovi dispositivo<br>Risoluzione dei problemi                                                               | sso alla rete Categoria: Stampante;<br>Stato: 0 document | Scanner<br>co/i in coda |
|                           | Proprietà                                                                                                    | t MFP M28                                                |                         |

| Gestione colon                                                                                                    | Sicurezza                                   | Imposta                       | azioni dispositivo |
|----------------------------------------------------------------------------------------------------|---------------------------------------------|-------------------------------|--------------------|
| Generale                                                                                                    | Condivisione                                | Porte                         | Avanzate           |
| -                                                                                                    |                                             | $\bigcirc$                    |                    |
| S HP L                                                                                                    | aserJet MFP M28-M31                         | $\bigcirc$                    |                    |
|                                                                                                    |                                             |                               |                    |
| Defension and                                                                                                    |                                             |                               |                    |
|                                                                                                    |                                             |                               |                    |
| Commento:                                                                                                    |                                             |                               |                    |
|                                                                                                    |                                             |                               |                    |
|                                                                                                    |                                             |                               |                    |
|                                                                                                    |                                             |                               |                    |
|                                                                                                    |                                             |                               |                    |
|                                                                                                    |                                             |                               |                    |
| Modello: HP La                                                                                                    | aserJet MFP M28-M31 P                       | CLm-S                         |                    |
| Aodello: HP La<br>Caratteristiche                                                                                                | aserJet MFP M28-M31 P                       | CLm-S                         |                    |
| Aodello: HP La<br>Caratteristiche<br>Colore: No                                                                                  | aserJet MFP M28-M31 P                       | CLm-S<br>Carta disponil       | bile:              |
| Modello: HP La<br>Caratteristiche<br>Colore: No<br>Fronte-retro: Sì                                                              | aserJet MFP M28-M31 P                       | CLm-S<br>Carta disponil<br>A4 | bile:              |
| Modello: HP La<br>Caratteristiche<br>Colore: No<br>Fronte-retro: Sì<br>Cucitrice: No                                             | aserJet MFP M28-M31 P                       | CLm-S<br>Carta disponil<br>A4 | bile:              |
| Modello: HP La<br>Caratteristiche<br>Colore: No<br>Fronte-retro: Sì<br>Cucitrice: No<br>Velocità: Sconosci                       | aserJet MFP M28-M31 P                       | CLm-S<br>Carta disponil<br>A4 | bile:              |
| Modello: HP La<br>Caratteristiche<br>Colore: No<br>Fronte-retro: Sì<br>Cucitrice: No<br>Velocità: Sconosci<br>Bicoluzione massi  | aserJet MFP M28-M31 P<br>uta                | CLm-S<br>Carta disponil<br>A4 | bile:              |
| Modello: HP La<br>Caratteristiche<br>Colore: No<br>Fronte-retro: Sì<br>Cucitrice: No<br>Velocità: Sconosci<br>Risoluzione massin | aserJet MFP M28-M31 P<br>uta<br>ma: 600 dpi | CLm-S<br>Carta disponil<br>A4 | bile:              |
| Modello: HP La<br>Caratteristiche<br>Colore: No<br>Fronte-retro: Sì<br>Cucitrice: No<br>Velocità: Sconosci<br>Risoluzione massin | aserJet MFP M28-M31 P<br>uta<br>ma: 600 dpi | CLm-S<br>Carta disponil<br>A4 | bile:              |